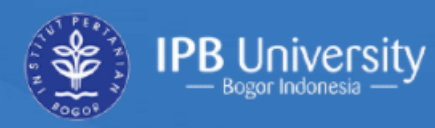

### SCIENTIFIC REPOSITORY

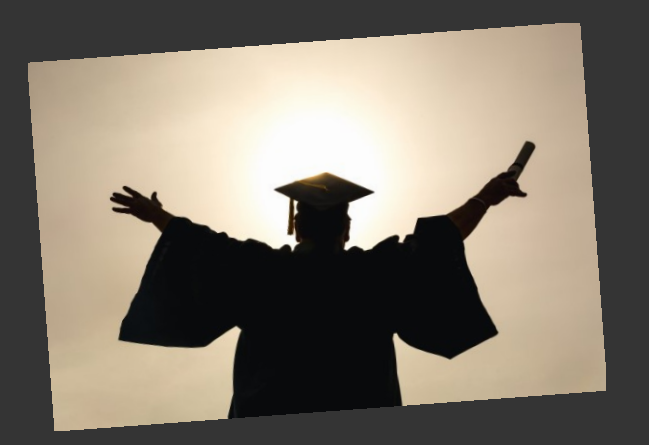

Disusun : Fery Siswadi, SE., MM Didin Mulyadi

# PANDUAN UNGGAH MANDIRI KARYA ILMIAH

# Skripsi, Tesis, Disertasi

### PERPUSTAKAAN IPB University, 2021

### Pengantar

Dalam rangka memperpendek rangkaian proses pengunggahan karya ilmiah (Skripsi, Tesis dan Disertasi) mahasiswa Program Sarjana dan Pascasarjana ke repository IPB University, maka kami sediakan sistem pengunggahan mandiri karya ilmiah mahasiswa. Saudara/i dimohon mempelajari Panduan Unggah Mandiri Karya Ilmiah dengan baik sebelum mengunggah karya ilmiah Saudara/i, sehingga tidak ada kesalahan yang membuat proses pengunggahan menjadi semakin lama. Jangan lupa pada soft copy yang diunggah lembar pengesahan telah ditandatangani oleh Dosen Pembimbing, Ketua Program Studi, Ketua Departemen/Dekan, serta telah dicap/distempel Fakultas/Sekolah.

Setelah Saudara/i menyelesaikan proses unggah mandiri, data Saudara/i akan diverifikasi dahulu oleh pustakawan sebelum muncul di repository IPB University. Bila semua telah memenuhi persyaratan yang diminta, Saudara/i akan memperoleh notifikasi melalui email beserta formulir bukti penyerahan hard copy, yang harus diisi untuk penyerahan hard copy karya ilmiah Saudara/i di Perpustakaan Pusat IPB University. Proses penyerahan karya ilmiah Saudara/i selesai bila formulir bukti penyerahan hard copy telah ditandatangani pustakawan disertai stempel Perpustakaan IPB University. Hard copy karya ilmiah Saudara/i sampai saat ini masih dikumpulkan untuk back up data, pencegahan kehilangan data akibat hal-hal tak terduga. Terima kasih atas kerja sama yang baik.

Bogor, Januari 2021 Kepala Perpustakaan IPB University

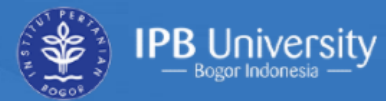

### SCIENTIFIC REPOSITORY

Search

#### 🔒 IPB Repository

| Welcome to IPB University Scientific Repository                                                                                                    |
|----------------------------------------------------------------------------------------------------|
| IPB University Scientific Repository collects, disseminates, and provides persistent and reliable access to the research and scholarship of faculty, staff, and students at IPB University |

#### Pengumuman:

Mulai September 2020 file full text Repository Karya Ilmiah dikenakan akses terbatas untuk diunduh. Untuk dapat mengunduh file full text, silakan login menggunakan ID-IPB melalui menu **Login** di sebelah kanan.

Panduan untuk mengunduh full teks di Repository Karya Ilmiah dapat dilihat di ipb.link/panduan-unduh-repository

#### Main Collections

Select a main collection to browse its collections.

Dissertations and Theses [73378]

| 31 | ROWSE                 |
|----|-----------------------|
|    | All of IPB Repository |
|    | Collections           |
|    | By Issue Date         |
|    | Authors               |
|    | Titles                |
|    | Subjects              |
| Л  | Y ACCOUNT             |
|    | Login                 |
|    | ISCOVER               |
|    | Author                |

Efford: Wofn: (160)

Q

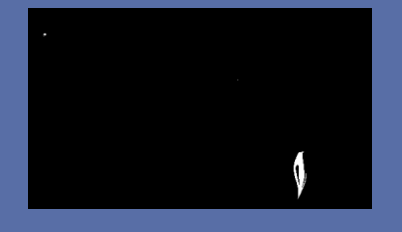

### UNGGAH MANDIRI REPOSITORY IPB

Membuka Repository IPB dapat menggunakan aplikasi browser *Microsoft Edge*, *Google Chrome*, dengan mengakses <u>https://repository.ipb.ac.id/</u> atau <u>https://repository.ipb.ac.id/ldap-login</u>

Untuk mengunggah mandiri Karya ilmiah pada Repository IPB, mahasiswa diwajibkan *Login* dengan *User & Password* Mahasiswa (User & Password SIMAK)

### Sign in to IPB Repository

Login

| User Name: *                                                                                    |                                                                                                    |
|-------------------------------------------------------------------------------------------------|----------------------------------------------------------------------------------------------------|
| Password: *                                                                                     |                                                                                                    |
| Copyright © 2020 Library of IPB University<br>All rights reserved<br>Contact Us   Send Feedback | Indonesia DSpace Group<br>IPB University Scientific Repository<br>UIN Syarif Hidayatullah Institutional<br>Repository<br>Universitas Jember Digital Repository |

Klik Sign in apabila sudah mengisi User & Password

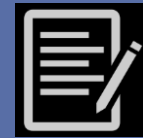

### Submissions

| B University | SCIEN | TIFIC | REPO |
|--------------|-------|-------|------|
|              |       |       |      |

Search

\*

Submissions -

#### Submissions & Workflow Tasks

#### Submissions

You may start a new submission.

The submission process includes describing the item and uploading the file(s) comprising it. Each community or collection may set its own submission policy.

Copyright © 2020 Library of IPB University All rights reserved Contact Us | Send Feedback Indonesia DSpace Group IPB University Scientific Repository UIN Syarif Hidayatullah Institutional Repository Universitas Jember Digital Repository

SITORY

 $\equiv$ 

Q

Setelah melakukan login muncul menu di atas ini, kemudian klik *Star a new submission* 

### Pilih Koleksi dan Fakultas/departemen kemudian klik Next

Select a collection

Select a collection...

Collection:

Select a collection

Select a collection... Dissertations and Theses > Undergraduate Theses > UT - Faculty of Agriculture > UT - Agronomy and Horticulture Next

Klik **Next** 

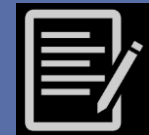

| Penulis/Author diisi dengan Nama<br>akhir & Nama depan                                            | Penulis/Authors: *<br>Nama Akhir (kata terakhir saja).<br>Last Name (the last word of the name).<br>Example: <i>Ghumaisha</i> from <i>Shafwah Nisrina</i><br><i>Ghumaisha</i> | Nama Depan (selain kata terakhir).<br>First Name (besides the last word of the name).<br>Example: <i>Shafwah Nisrina</i> from <i>Shafwah Nisrina</i><br><i>Ghumaisha</i> | Add<br>Look up        |                                               |       |
|---------------------------------------------------------------------------------------------------|----------------------------------------------------------------------------------------------------|----------------------------------------------------------------------------------------------------|-----------------------|-----------------------------------------------|-------|
|                                                                                                   | Masukkan nama penulis karya ilmiah / Enter the name                                                                                                    | es of the authors of this item.                                                                                                    |                       |                                               |       |
| Pembimbing sama dengan                                                                            | Pembimbing/Advisors:<br>Nama Akhir (kata terakhir saja).<br>Last Name (the last word of the name).                                                                            | Nama Depan (selain kata terakhir).<br>First Name (besides the last word of the name).                                                                                    | ······                | Klik <b>Add</b> jika Pembi<br>lebih dari satu | mbing |
| Nama Belakang (Tanpa Gelar)                                                                       | Example: <i>Ghumaisha</i> from <i>Shafwah Nisrina</i><br><i>Ghumaisha</i>                                                                                                    | Example: Shafwah Nisrina from Shafwah Nisrina<br>Ghumaisha                                                                                                    | Add                   | *                                             |       |
|                                                                                                   | Masukkan nama pembimbing karya ilmiah (Hanya digu<br>names oh the advisors (for undergraduate thesis, mas                                                                     | unakan untuk skripsi, thesis, disertasi, dan karya ilmiah m<br>ster thesis, dissertation, and student paper)                                                             | ahasiswa) / Enter the |                                               |       |
|                                                                                                   | Judul/Title: *                                                                                                    |                                                                                                    |                       |                                               | 13    |
| Isikan <i>Judul dalam bahasa lain</i><br>Karya Ilmiah (Diisi Judul dalam<br>Bahasa lain jika ada) | Masukkan judul utama sesuai bahasa asli karya ilmiah                                                                                                    | / Enter the main title of the item according to the main la                                                                                                    | anguage.              |                                               | ny    |
| ×                                                                                                 | Judul dalam bahasa lain/Other Titles:                                                                                                    |                                                                                                    |                       |                                               |       |
|                                                                                                   | Isikan jika karya ilmiah ini memiliki judul dalam bahasa<br>them here.                                                                                                    | a selain pada Judul Utama / If the item has any alternative                                                                                                    | Add                   |                                               |       |

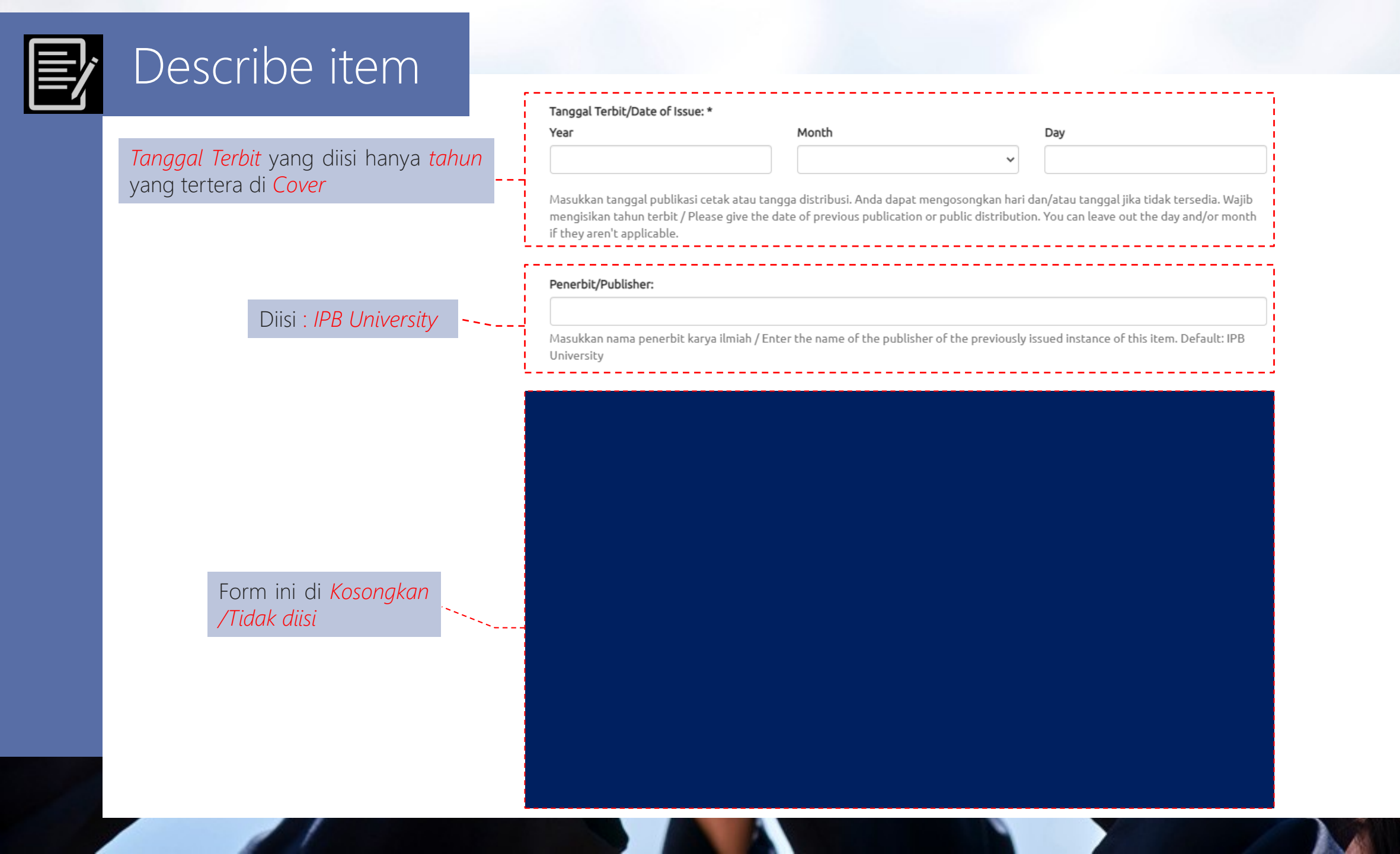

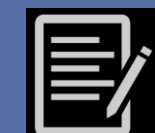

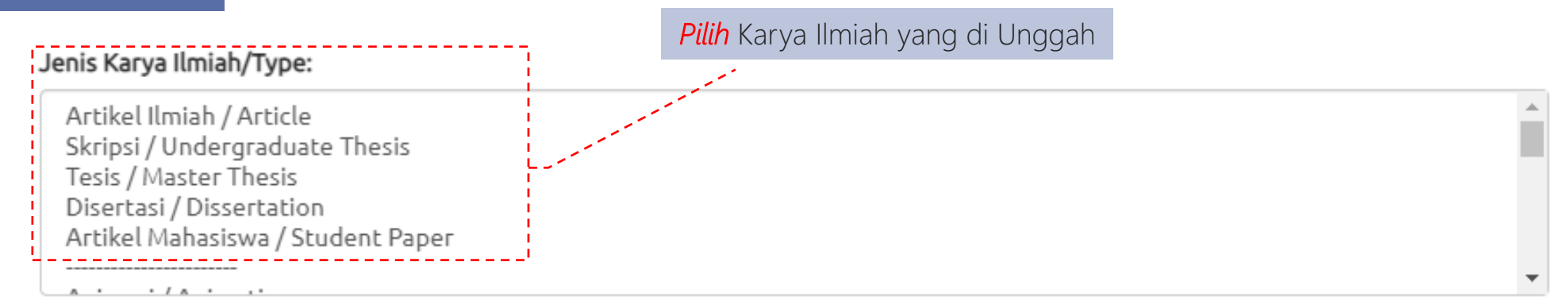

Pilih tipe isi karya ilmiah (bisa lebih dari satu). Untuk memilih lebih dari satu, gunakan tombol "CTRL" atau "SHIFT" / Select the type(s) of content of the item. To select more than one value in the list, you may have to hold down the "CTRL" or "Shift" key.

*Pilih* Bahasa Kaya Ilmiah yang digunakan

Bahasa/Language:

Bahasa Indonesia

Pilih bahasa utama sesuai isi karya ilmiah. Jika tidak terdapat pilihan, pilih 'Other'. Jika karya tidak memiliki bahasa (misalkan dataset atau gambar) silahkan pilih 'N/A' / Select the language of the main content of the item. If the language does not appear in the list, please select 'Other'. If the content does not really have a language (for example, if it is a dataset or an image) please select 'N/A'.

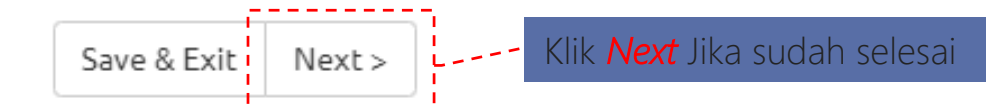

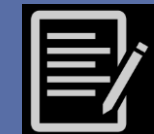

|                          | Form ini di <i>Kosongkan /Tidak<br/>diisi</i>                       |                                                                                                    |
|--------------------------|---------------------------------------------------------------------|----------------------------------------------------------------------------------------------------|
|                          |                                                                     | Kata Kunci/Keywords:                                                                                                    |
| Isikan                   | <b>Keyword/Kata Kunci</b> Karya                                     | Add -                                                                                                    |
| llmiah<br><i>kunci</i> c | (Isi dengan <b>Keyword/Kata``\</b><br>dalam <b>Bahasa Inggris</b> ) | Masukkan kata kunci/keywords yang sesuai. Pisahkan setiap kata kunci dalam field yang berulang. Klik tombol Add untuk<br>menambahkan kata kunci. DILARANG memasukkan seluruh keyword dalam satu masukan / Enter appropriate subject keywords or |
|                          |                                                                     | phrases. Separate each keyword in a repeating field using Add button. DO NOT enter all keywords in one entry<br>Klik <i>Add</i> untuk menambahkan<br>Keyword/Kata kunci                                                                         |
|                          |                                                                     | Abstrak/Abstract:                                                                                                    |
|                          | Copy paste <b>Abstrak</b> Karya                                     | Add                                                                                                    |
|                          |                                                                     | Klik <i>Add</i> untuk menambahkan<br>Abstrak dalam Bahasa Lain                                                                                                    |
|                          |                                                                     | Masukkan abstrak asli. Untuk menambah abstrak berbahasa lain gunakan tombol Add / Enter the main abstract of the item. To add the abstract in other language, use Add button                                                                    |

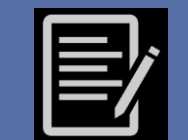

|                                                                                                    | Penyedia Dana/Sponsors:                                                                                                |
|----------------------------------------------------------------------------------------------------|----------------------------------------------------------------------------------------------------|
| Masukkan <b>Penyedia Dana/Sponsor</b><br>(diisi jika didanai Penyedia<br>Dana/Sponsor)                                                                                                 |                                                                                                    |
|                                                                                                    |                                                                                                    |
|                                                                                                    | Masukkan informasi sponsor/penyedia dana penelitian / Enter the names of any sponsors and/or funding codes in the box. |
| Diisi jika ada. Tuliskan di sini<br>bila Anda meminta tugas akhir<br>Anda tidak segera ditampilkan<br>di Repository IPB. Surat<br>permohonan dari Ketua<br>Departemen/Prodi dikirim ke | Deskripsi/Description:                                                                                                 |
| κεραία Γειραδιακάαιτ                                                                                                    | <previous &="" exit="" next="" save=""> Klik Next Untuk melanjutkan</previous>                                         |

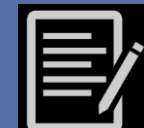

### Unggah File

Form ini untuk mengunggah File Karya ilmiah kedalam Repository IPB, adapun file yang di unggah dalam Repository IPB dibuat dalam File dengan format file *PDF/A mode* dan dibagi beberapa file dengan contoh Penamaan File seperti di bawah ini :

- 1. Cover (berisi : Cover, Lembar Pernyataan, Abstrak, Lembar Pengesahan, Prakata dan Daftar Isi)
- 2. Fullteks (berisi : File lengkap karya ilmiah Skripsi/Tesis/Disertasi dengan lembar pengesahan dari hasil scan yang telah di<u>bubuhi</u> <u>tandatangan dan cap, tanpa halaman lampiran</u>) dengan Penamaan File PDF/A mode : "NIM\_Nama Penulis" (Contoh : A2020135\_Fery Siswadi)
- 3. Lampiran (berisi : Lampiran Karya Ilmiah)

### Item submission

| Describe Describe | Upload | Review | License | Complete |
|-------------------|--------|--------|---------|----------|
|-------------------|--------|--------|---------|----------|

#### Unggah/Upload File(s)

#### Berkas/File: \*

#### Pilih File Tidak ada file yang dipilih

Masukkan full path berkas yang akan diunggah. Jika anda mengklik "Browse..", window baru akan mengijinkan anda untuk memilih berkas dari komputer anda.

Enter the full path of the file to be uploaded. Use "Browse..." button to select your file from your computer

| Unggah/Upl                                                                                                    | oad File(s)                                                                                                    |                      |                                                                       |                                                                                                |
|----------------------------------------------------------------------------------------------------|----------------------------------------------------------------------------------------------------|----------------------|-----------------------------------------------------------------------|------------------------------------------------------------------------------------------------|
| Berkas/File: *                                                                                                    | © Onen                                                                                                    |                      |                                                                       | ×                                                                                              |
| Masukkan full pat<br>berkas dari komp                                                                                                    | ← → ∽ ↑   ≪ Doc → UPLOAD FILE ~                                                                                                    | Ō                    | ,○ Search UPL                                                         | OAD FILE REPOSI                                                                                |
| Enter the full path                                                                                                    | Organize 🔻 New folder                                                                                                    |                      | •                                                                     | = • 🔳 😮                                                                                        |
| Ketentuan/Provis<br>1. Berkas yang diu<br>berkas. / Uploade<br>2. Berkas yang diu<br>each chapter, abs<br>Contoh: Jika kary<br>mengunggah seb | <ul> <li>Name</li> <li>A224160104_Fery Siswadi</li> <li>Cover, Lembar Pengesahan, Prakata, Daftar Isi</li> <li>Lampiran</li> </ul> | Da<br>25<br>25<br>25 | ate modified<br>i/12/2020 10.11<br>i/12/2020 10.11<br>i/12/2020 10.11 | Type<br>Adobe Acrobat D<br>Adobe Acrobat D<br>Adobe Acrobat D<br>adobe Acrobat D<br>ula<br>str |
| berkas utuh.<br>Example: If your s<br>you upload as ma<br>3. Sebutkan nama<br>Pendabuluan Full                                                | File name:                                                                                                    | ~                    | Semua Jenis File<br>Open                                              | Cancel pst                                                                                     |

Abstract, Chapter 1, Chapter 1 Introduction, Full Text.

Describe Describe Upload Review License Complete

4. Unggahan herkas yang tidak sesuai dengan ketentuan ini danat menyehahkan karya ilmiah Anda ditolak untuk masu

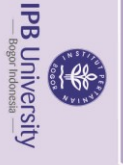

### Watermark

Sebelum melakukan unggah file kedalam repository, file PDF Wajib diberi Watermak Hak Cipta IPB yang dapat di unduh di <u>ipb.link/umrepo-perpusipb</u> dengan ketentuan :

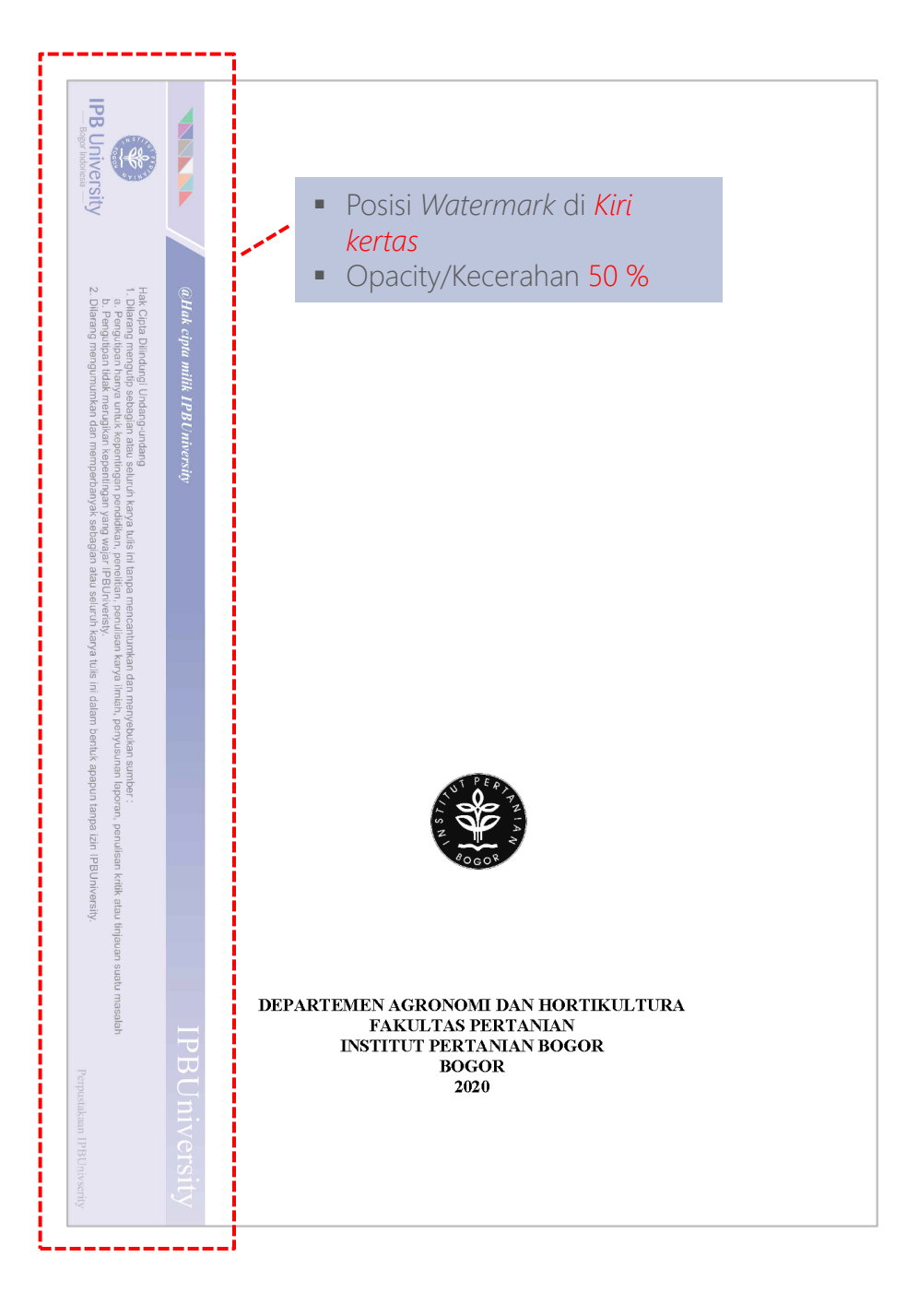

PBUniversity

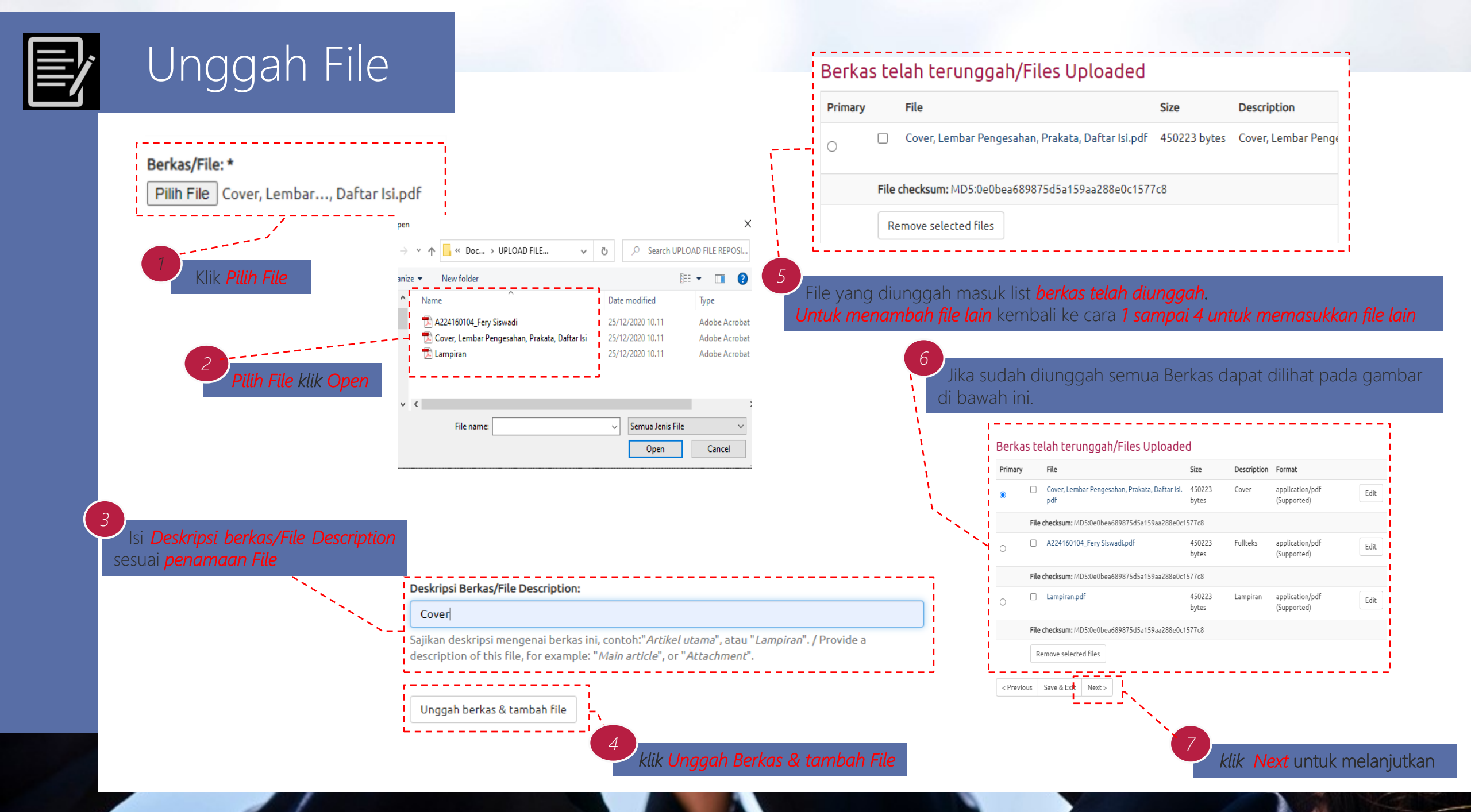

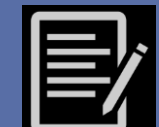

### Reviewer

#### Item submission

Describe Describe Upload Review License Complete

Review Submission

Describe Item

Penulis/Authors: Siswadi, Fery

Pembimbing/Advisors: Ulfa, Maria

Pembimbing/Advisors: Oktavia, Rini

Judul/Title: Penerapan Metode Quality Function Deployment (QFD) dengan integrasi konsep servqual dalam

upaya peningkatan kualitas pelayanan Perpustakaan IPB.

Tanggal Terbit/Date of Issue: 2020

Jenis Karya Ilmiah/Type: Skripsi / Undergraduate Thesis

Bahasa/Language: Bahasa Indonesia

Correct one of these

### *klik* Correct one of these, Jika ada yang akan diperbaiki

empunyai tugas nasi tersebut kepada ada sivitas akademikanya. keinginan pelanggan serta A, dan OFD dalam

peneltian ini adalah untuk mengetahuj persepsi dan harapan pelanggan, memperoleh atribut yang masuk dalam kategori Kitis, setra rekomendasi yang dapat diberikan untuk memperhalik kultitas pelayanan. Hasil peneltian menunjukkan atribut pada dimensi tangible, yaitu Akses Wift di penyustakaan yang cepat memiliki tingkat persegai 2.85 dan tingkat harapan 4.45 eshingga atribut tersebut memiliki niai Gap negatif terberar, yaitu -1,61, berdasarkan analisis metode IPA terdapat 5 atribut kualitas pelayanan yang mesuk dalam kategori Kritis dan haras diperbaki. Rekomendasi berdasarkan prioritas utama yang perlu ditingkatkan dan diembangkan terlebih dahulu berdaarkan metode QPD adalah perbaikan dengan prioritas perbaikan yang pertama Bekerjasama dengan DTIS IPB untuk penambahan jaringan khusus dengan bobot 102,64 (19,26%). Ketiga, Kerjasama antar perpustakaan Fakutas dan Departemen dengan bobot 104,66 (19,26%). Ketiga, Kerjasama antar perpustakaan Fakutas dan Departemen dengan bobot 102,44 (18,85%). Prioritas keempat yaitu Umambah dabatase jurnal dan bobot 60,55 (11,45%).

Abstrak/Abstract: The IPB library is one of the information units that has the task of compiling all library materials at its disposal and disseminating this information to users who need it and providing various kinds of information to its academic community. Every company, including the library, is required to always pay attention to customer desires and try to fulfill their expectations. The purpose of the Servqual, IPA, and QFD methods in this study is to see customer perceptions and expectations, to obtain attributes that fall into the critical category, as well as recommendations that can be given to improve service quality. The results showed that the attributes in the tangible dimension, namely Wifi access in a fast library, had a perception level of 2.85 and an expectation level of 4.46 so that these attributes had the largest negative Gap value, namely -1.61, based on the analysis of the IPA method there were 5 quality attributes services that fall into the critical category and should be tried. Recommendations based on top priorities that need to be improved and developed first based on the OFD method are improvements with the first priority of improvement. In collaboration with DITSI IPB for the addition of a special network with a weight of 105.69 (19.45%). A spacious, quiet space, air quality and good lighting are the second priority with a weight of 104.66 (19.26%). Third, cooperation between faculty and department libraries with a weight of 102.44 (18.85%). The fourth priority is adding journal and e-book data to local networks with a weight of 87.83 (16.16%). Repair priority five and six, namely with a weight of 82.31 (15.15%) Procurement of relevant collections and good security at the locker with a weight of 60.55 (11.14%)

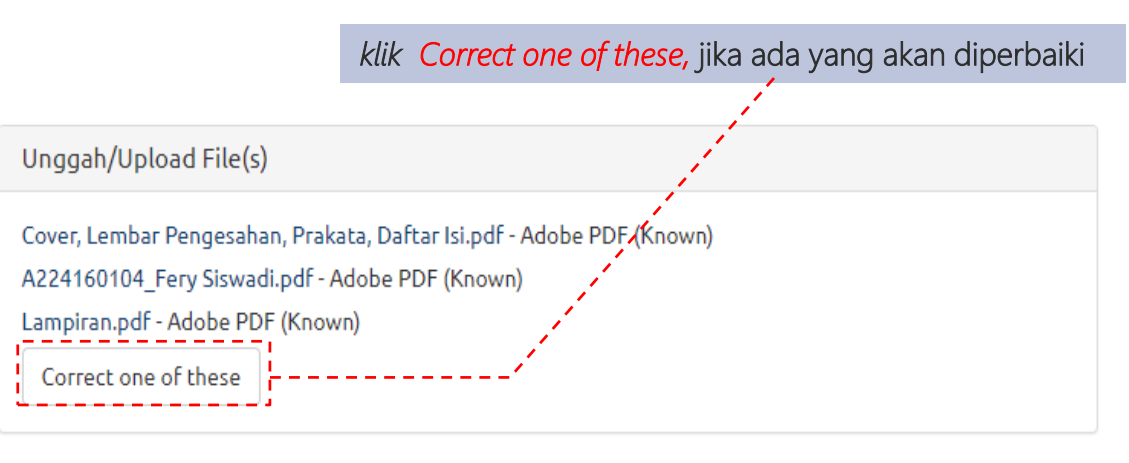

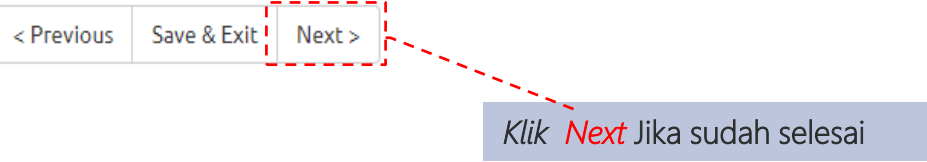

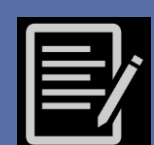

### Licency & Complete Submission

Describe Describe Upload Review License Complete

#### **Distribution License**

There is one last step: In order for DSpace to reproduce, translate and distribute your submission worldwide, you must agree to the following terms.

Grant the standard distribution license by selecting 'I Grant the License'; and then click 'Complete Submission'.

IPB UNIVERSITY SCIENTIFIC REPOSITORY NON-EXCLUSIVE DISTRIBUTION LICENSE

By signing and submitting this license, you (the author(s) or copyright owner) grants to IPB University (IPB) the non-exclusive right to reproduce, translate (as defined below), and/or distribute your submission (including the abstract) worldwide in print and electronic format and in any medium, including but not limited to audio or video.

You agree that IPB may, without changing the content, translate the submission to any medium or format for the purpose of preservation.

You also agree that IPB may keep more than one copy of this submission for purposes of security, back-up and preservation.

You represent that the submission is your original work, and that you have the right to grant the rights contained in this license. You also represent that your submission does not, to the best of your knowledge, infringe upon anyone's copyright.

If the submission contains material for which you do not hold copyright, you represent that you have obtained the unrestricted permission of the copyright owner to grant IPB the rights required by this license, and that such third-party owned material is clearly identified and acknowledged within the text or content of the submission.

IF THE SUBMISSION IS BASED UPON WORK THAT HAS BEEN SPONSORED OR SUPPORTED BY AN AGENCY OR ORGANIZATION OTHER THAN IPB, YOU REPRESENT THAT YOU HAVE FULFILLED ANY RIGHT OF REVIEW OR OTHER OBLIGATIONS REQUIRED BY SUCH CONTRACT OR AGREEMENT.

IPB will clearly identify your name(s) as the author(s) or owner(s) of the submission, and will not make any alteration, other than as allowed by this license, to your submission.

If you have questions regarding this license please contact the system administrators.

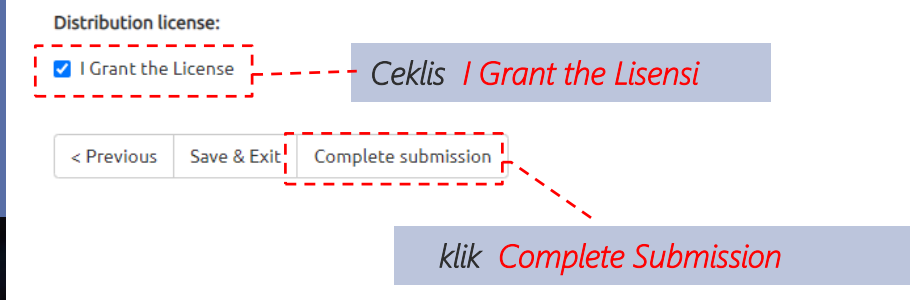

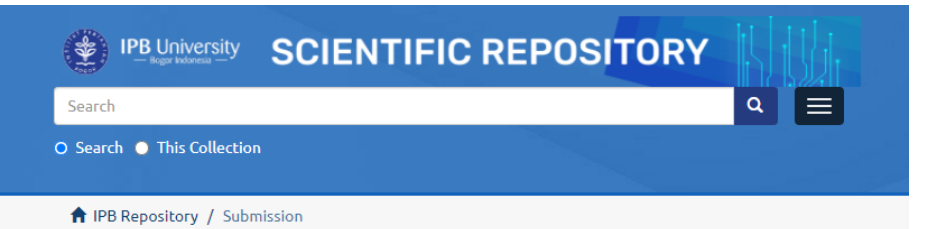

#### Submission complete

Go to the Submissions page submit another item

#### Submissions & Workflow Tasks

#### Submissions

You may start a new submission.

The submission process includes describing the item and uploading the file(s) comprising it. Each community or collection may set its own submission policy.

#### Submissions being reviewed

These are your completed submissions which are currently being reviewed by collection curators.

| Title                                              | Collection                        | Status                      |
|----------------------------------------------------|-----------------------------------|-----------------------------|
| Penerapan Metode Quality Function Deployment (QFD) | UT - Agronomy and<br>Horticulture | Awaiting editor's attention |
|                                                    | •                                 |                             |

Status pada *Submissions page* menunjukan *"Awaiting editors attention"* dalam masa ini mahasiswa menunggu *Tim Verifikator* untuk mengecek kelengkapan hasil unggah mahasiswa. Mahasiswa akan mendapatkan *Notifikasi melalui Email dari sistem*.

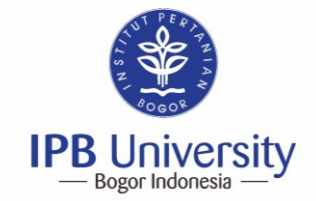

Inspiring Innovation with Integrity in Agriculture, Ocean and Biosciences for a sustainable World

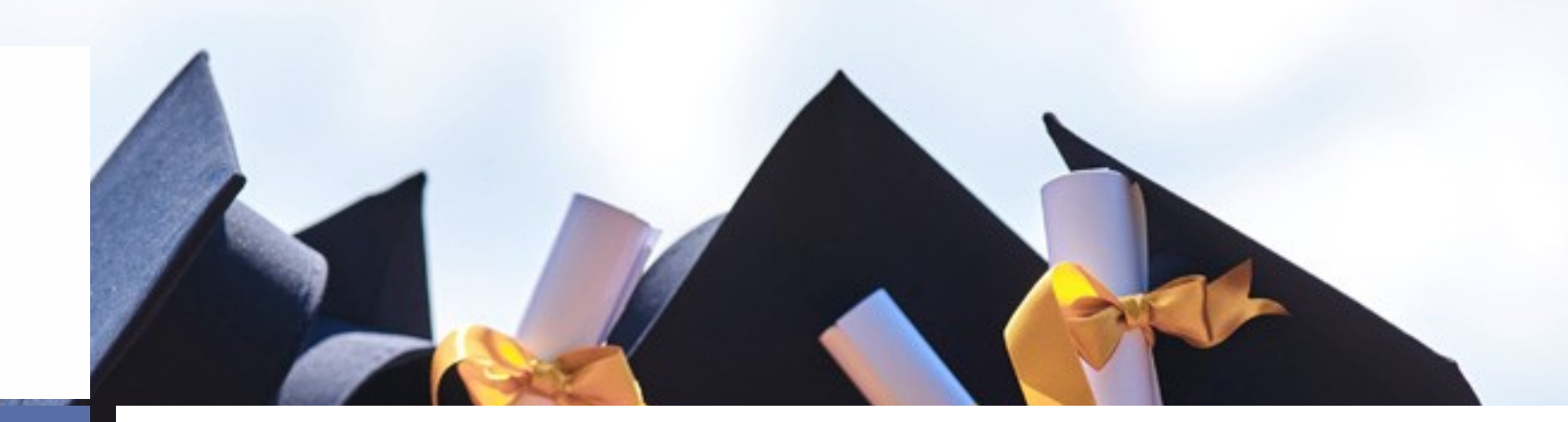

## Hubungi Kami

Perpustakaan IPB University Kampus IPB Darmaga, Bogor Telp.: (0251) 8621073

E-mail: <u>repository@apps.ipb.ac.id</u> https://perpustakaan.ipb.ac.id